# Elektronické podpisovanie dokumentov v Adobe Acrobat Reader

## 1. Stiahnutie najnovšej verzie

Najnovšiu verziu Adobe Acrobat Reader DC si stiahnete z odkazu <u>https://get.adobe.com/sk/reader/enterprise</u> pri nastavení jazyka **All Languages (MUI)**.

Ak zvolíte jazyk Slovakian, alebo ak si stiahnete slovenskú verziu zo štandardnej stránky <u>https://get.adobe.com/sk/reader</u>, nainštaluje sa vám neaktuálna verzia 2019.008.20071, ktorú budete musieť po inštalácii viackrát aktualizovať, aby ste sa dostali na najnovšiu 2021.001.20155.

## 2. Kontrola aktualizácii

Skontrolujte, či používate najnovšiu verziu Adobe Acrobat Reader DC.

- V menu Pomocník kliknite na Skontrolovať aktualizácie...
- Zobrazí sa informácia o verzii a dostupnosti aktualizácie.

#### Ak máte nainštalovanú veľmi starú verziu:

- ★ Adobe Reader 9
- × Adobe Reader X (10.0)
- × Adobe Reader XI (11.0)
- ★ Adobe Acrobat Reader DC (2015.0)
- Kontrola aktualizácii môže falošne vyhlásiť, že nie je k dispozícii nová verzia.
- Elektronické podpisovanie vám nebude fungovať správne.
- Používaním nezaplátaného softvéru po ukončení podpory sa vystavujete bezpečnostným hrozbám.
- Starú verziu odinštalujte a stiahnite si aktuálnu.

Aktuálne (jún 2021) má najnovšia verzia označenie:

Adobe Acrobat Reader DC, Continuous Release | Verzia 2021.001.20155 alebo (21.001.20155).

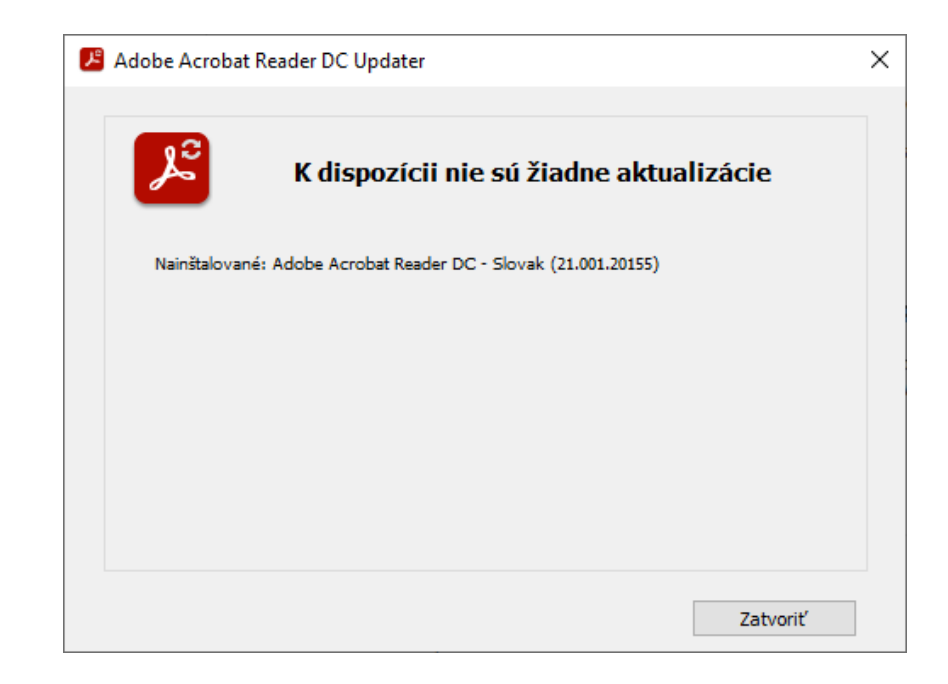

## 3. Prvotné nastavenie podpisovania

- V menu Úpravy kliknite na Predvoľby...
- Zvoľte kategóriu **Podpisy**, v ktorej sú nastavenia v štyroch sekciách:
  - Vytvorenie a vzhľad
  - Overenie
  - Identity a dôveryhodné certifikáty
  - Časové pečiatky dokumentov
- Kliknutím na tlačidlo Viac... prejdete do nastavení danej sekcie. Začnite prosím sekciou Časové pečiatky dokumentov.

|       |                                 |               |             | Predvoľby                                     |                                                            | × |
|-------|---------------------------------|---------------|-------------|-----------------------------------------------|------------------------------------------------------------|---|
| Adobe | Acrobat Reader DC (32-bit)      |               |             |                                               |                                                            |   |
| Súbor | Úpravy Zobrazenie Podpísať (    | Okná Pomocník |             | Kategórie:                                    |                                                            |   |
| Dom   | 5 Späť                          | Ctrl+Z        |             | Dokumenty                                     | Digitálne podpisy                                          |   |
|       |                                 | Shift+Ctrl+7  |             | Na celú obrazovku                             | Vytvorenie a vzhľad                                        |   |
| Posl  | <u> </u>                        | 51111-01112   |             | Pridávanie poznámok                           |                                                            |   |
|       | Vystri <u>h</u> núť             | Ctrl+X        |             | Všeobecné                                     | Nastavenie volieb vytvorenia podpisu     Viac     Viac     |   |
| S hv  | E Kopíro <u>v</u> ať            | Ctrl+C        |             | Zobrazenie strán                              |                                                            |   |
| cún   | Vložiť                          | Ctrl+V        | ástr        | 3D a multimédiá                               | Overenie                                                   |   |
| ZOR   | Odstrániť                       |               |             | Čítanie                                       |                                                            |   |
| Tent  | Oostant                         |               |             | Dôveryhodnosť multimédií (právne upozornenie) | Nastavenie toho, ako a kedy sa podpisy overujú     Viac    |   |
|       | Vybrať všet <u>k</u> o          | Ctrl+A        |             | E-mailové účty                                |                                                            |   |
| Prid  | Odznačiť všetko                 | Shift+Ctrl+A  | e pom       | Formulare                                     | ldentity a dôveryhodná certifikáty                         |   |
|       |                                 |               | tnení a     | Internet                                      |                                                            |   |
|       | Kopírovať súbor do schránky     | <u>V</u>      |             | JavaScript                                    | Vytvorenie a správa identít na účely podpisovania     Viac |   |
|       |                                 |               |             | Jazyk                                         | Sprava opravneni pouzivaných na doverovanie dokumentom     |   |
|       | Upravit text a obr <u>a</u> zky |               | F           | Jednotky                                      |                                                            |   |
|       | Redigovanie textu a obrázko     | V             | rt a ob     | Kontrola pravopisu                            | Casové pečiatky dokumentov                                 |   |
|       |                                 |               | obráz       | Meranie (2D)<br>Meranie (3D)                  | Konfigurovanie nastavení servera časových pečiatok         |   |
|       | 🙆 Uro <u>b</u> iť snímku        |               |             | Meranie (Geo)                                 | viac                                                       |   |
|       | Kantala annuariau               |               |             | Multimédiá (staršie)                          |                                                            |   |
|       | Kontrola pravop <u>i</u> su     | •             |             | Online služby Adobe                           |                                                            |   |
|       | Q Hľa <u>d</u> ať               | Ctrl+F        |             | Podpisy<br>Deck / a def                       |                                                            |   |
|       | Rozšírené prehľadávanie         | Shift+Ctrl+F  |             | Recenzovanie                                  |                                                            |   |
|       | £                               |               |             | Sledovanie                                    |                                                            |   |
|       | Ochra <u>n</u> a                | +             | ZOV         | Správca dôveryhodnosti                        |                                                            |   |
|       | <u>U</u> ľahčenie prístupu      | ►             |             | Uľahčenie prístupu                            |                                                            |   |
|       |                                 |               | iajte<br>IF | Zabezpečenie<br>Zabezpečenie (zoćčené)        |                                                            |   |
|       | Spravovať nás <u>t</u> roje     |               |             | Zabezpecenie (zvysene)                        |                                                            |   |
|       | P <u>r</u> edvoľby              | Ctrl+K        |             |                                               |                                                            |   |
|       |                                 |               | 1           |                                               | OK Zrušiť                                                  |   |

## 3.1. Časové pečiatky dokumentov

| 🔒 Nastavenie servera   |                                                 | ×                                    |
|------------------------|-------------------------------------------------|--------------------------------------|
| Adresárové servery     | 📲 📝 측 产 🛛 Odstrániť 😭 Nastaviť                  | predvolené                           |
| Servery časových pečia | Názov URL                                       |                                      |
|                        |                                                 |                                      |
|                        | Nový server časových pečiatok                   | ×                                    |
|                        | Názov: STU TS                                   |                                      |
|                        | Ko Nastavenia servera                           |                                      |
|                        | Nas URL servera: http://svc.stuba.sk/tsa<br>dôv | ožiť<br>mácie o                      |
|                        | kon                                             | ıča.                                 |
|                        | Vyt                                             | ak chcete                            |
|                        | nak Meno užívateľa:                             | cou možnosti                         |
|                        | Nas<br>sa v Heslo:                              | <ul> <li>voreného podpisu</li> </ul> |
|                        | Klil<br>peč                                     | ı časových                           |
|                        |                                                 |                                      |
|                        |                                                 |                                      |
|                        | OK Zrušiť                                       |                                      |
|                        |                                                 |                                      |

- Otvorte nastavenie sekcie Časové pečiatky dokumentov.
- Kliknite na ikonu 省 Nový
- Zadajte Názov, napr. STU TS
- Zadajte URL servera: http://svc.stuba.sk/tsa a potvrďte voľbu kliknutím na OK.
- Kliknite na ikonu 🖹 Nastaviť predvolené
  - Na otázku "Naozaj chcete, aby bol tento server váš nový predvolený server?" je odpoveď ÁNO, kliknite na OK.

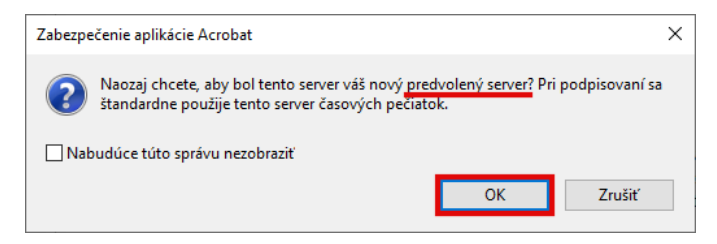

 V prípade, že ste už zmenili nastavenie Zahrnúť stav odvolania podpisu, zobrazí sa druhá otázka: "Chcete do svojich digitálnych podpisov vkladať informácie o odvolaní spolu s časovou pečiatkou?" Opovedajte prosím NIE, kliknite na tlačidlo Zrušiť.

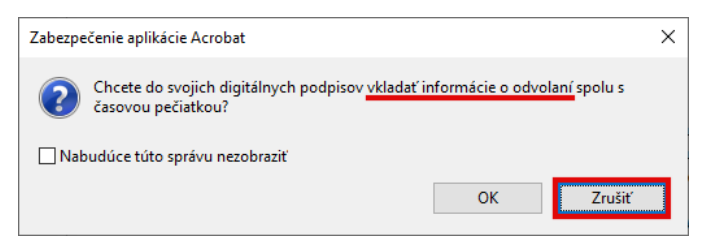

Ak odpoviete tlačidlom OK, zmení sa nastavenie **Zahrnúť stav odvolania podpisu** na zaškrtnuté, čo je nesprávne. V takom prípade ho zmeňte podľa bodu 3.2.

#### 3.2. Vytvorenie a vzhľad

- Otvorte nastavenie sekcie Vytvorenie a vzhľad.
- V časti Vytvorenie:
  - Zmeňte Predvolený formát podpisu na Ekvivalentný CAdES
  - Zrušte zaškrtnutie voľby Pri podpisovaní: Zahrnúť stav odvolania podpisu
- V časti Vzhľady:
  - Nie je potrebné vytvárať nový vzhľad, pretože program pri podpisovaní automaticky ponúkne predvolený vzhľad Štandardný text.
  - Ak si chcete prispôsobiť vzhľad napr. pridaním naskenovaného podpisu, v tejto časti si ho môžete vytvoriť po kliknutí na tlačidlo Nový...

| Predvoľby vytvárania a vzhľadu                                                                                                    | × |
|----------------------------------------------------------------------------------------------------|---|
| Vytvorenie                                                                                                    |   |
| Producioná metáda podnicovania. Droducioná zakoznačenie Adobe v                                                                                                    |   |
|                                                                                                    |   |
| Predvolený formát podpisu: Ekvivalentný CAdES v                                                                                                    |   |
| Pri podpisovaní:                                                                                                    |   |
| Zobraziť dôvody                                                                                                    |   |
| Zobraziť umiestnenie a kontaktné informácie                                                                                                    |   |
| Zahrnúť stav odvolania podpisu                                                                                                    |   |
| Zobraziť dokumenty v režime náhľadu                                                                                                    |   |
| Povoliť kontrolu výstrah dokumentu: Keď certifikujete dokument 🗸                                                                                                    |   |
| Zabrániť podpísaniu, kým sa neskontrolujú výstrahy: 🛛 Keď certifikujete dokument 🗸 🗸                                                                                                    |   |
| Použiť moderné používateľské rozhranie na podpisovanie a konfiguráciu digitálneho identifikátora                                                                                                    |   |
| ,,,,,,,,,,,,,,,,,,,,,,,,,,,,,,,,,,,,,,,,,,,,,,,,,,,,,,,,,,,,,,,,,,,,,,,,,,,,,,,,,,,,,,,,,,,,,,,,,,,,,,,,,,,,,,,,,,,,,,,,,,,,,,,,,,,,,,,,,,,,,,,,,,,,,,,,,,,,,,,,,,,,,,,,,,,,,,,,,,,,,,,,,,,,,,,,,,,,,,,,,,,,,,,,,,,,,,,,,,,,,,,,,,,,,,,,,,,,,,,,,,,,,,,,,,,,,,,,,,,,,,,,,,,,,,,,,,,,,,,,,,,,,,,,,,,,,,, _,, _ |   |
|                                                                                                    |   |
| Vzhľady                                                                                                    |   |
|                                                                                                    |   |
| Novy                                                                                                    |   |
| Upraviť                                                                                                    |   |
| Duplikovať                                                                                                    |   |
|                                                                                                    |   |
| Odstrániť                                                                                                    |   |
|                                                                                                    |   |
| Pomocník OK Zruší                                                                                                    |   |

#### 3.3. Overovanie

- Otvorte nastavenie sekcie **Overovanie**.
- V časti Overovacie informácie zmeňte nastavenie Pri ukladaní podpísaného dokumentu PDF automaticky pridať overovacie informácie:
  - vyznačte možnosť Nikdy.

| Predvoľby overovania podpisov                                                                                                    |                                                                                                    | > |  |  |  |  |
|----------------------------------------------------------------------------------------------------|----------------------------------------------------------------------------------------------------|---|--|--|--|--|
| ☑ Overiť podpisy pri otvorení dokumentu<br>□ Ak dokument obsahuje platné, avšak nedôveryhodné podj                                                                                                    | pisy, zobrazí sa výzva na zobrazenie autorov podpisov a ich nastavenie ako dôveryhodných.                                                                                                    |   |  |  |  |  |
| Chovanie overovania Pri overovaní:  O Použiť metódu špecifikovanú v dokumente a ak nie je k dispozícii, opýtať sa  Použiť metódu špecifikovanú v dokumente a ak nie je k dispozícii, použiť predvolenú metódu O Vždy použiť predvolenú metódu: Predvolené zabezpečenie Adobe  Požadovať, aby pri overovaní podpisov bola kontrola odvolania certifikátu úspešná, kedykoľvek je to možné Použiť časové pečiatky so skončenou platnosťou I lanorovať informácie na overenie dokumentu |                                                                                                    |   |  |  |  |  |
| Čas overenia<br>Overovať podpisy s použitím:                                                                                                    | Overovacie informácie<br>Pri ukladaní podpísaného dokumentu PDF automaticky<br>pridať overovacie informácie:<br>O Opýtať sa, ak sú overovacie informácie príliš veľké<br>Vždy<br>Nikdy<br>na ukladanie certifikátov systému Windows pre:<br>c, že ľubovoľný materiál bude považovaný za<br>dôkladne zvážte. |   |  |  |  |  |
| Pomocník                                                                                                    | OK Zrušiť                                                                                                    |   |  |  |  |  |

## 4. Podpísanie dokumentu elektronickým podpisom pomocou eID

#### 4.1. Kontrola komponentov pre podpisovanie

Pre podpisovanie dokumentov kvalifikovaným elektronickým podpisom pomocou občianskeho preukazu s čipom (eID) musíte mať okrem Adobe Acrobat Reader nainštalované najnovšie verzie podporných aplikácii:

- Aplikácia pre eID EAC MW klient (3.6)
- Aplikácia pre kvalifikovaný elektronický podpis D.Suite/eIDAS (1.0.28)
- Ovládač pre čítačku kariet

Inštalačný balík aplikácii je možné stiahnuť zo stránky https://www.slovensko.sk/sk/na-stiahnutie.

## 4.2. Podpísanie dokumentu nástrojom Certifikáty

- Vložte občiansky preukaz do čítačky.
- Ak je Aplikácia pre eID nainštalovaná a spustená, po vložení preukazu do čítačky sa za pár sekúnd zobrazí okno na zadanie Bezpečnostného osobného kódu (BOK). Ak aplikácia nebeží, spustite ju ikonou Štart eID, ktorú nájdete na Ploche alebo v menu Štart > EAC MW klient.
- Zadajte BOK. Zadaním správneho BOK sa prenesú certifikáty z občianskeho preukazu do úložiska certifikátov systému Windows.
- Otvore PDF dokument, ktorý chcete podpísať.
- Ak je váš počítač **mimo siete STU, pripojte sa na VPN STU**. Server časových pečiatok je dostupný len z IP adries STU.

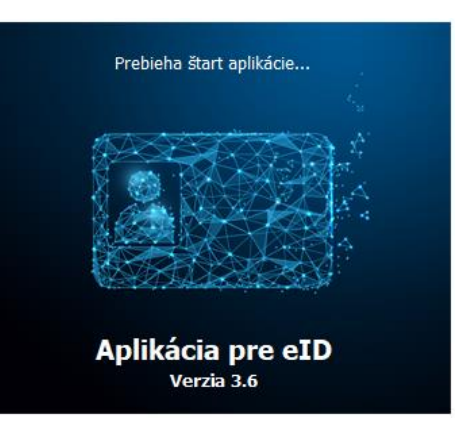

#### × Vložte, prosím, Váš BOK 6 číslic $\otimes$ ..... Zostávajúci počet pokusov pre zadanie: 5 1 2 3 4 5 6 7 9 8 0 Rozloženie klávesnice: ( usporiadané ) náhodné Ďalei

• Spustite nástroj **Certifikáty**, ktorý nájdete v pravom bočnom menu pod položkou **Viac nástrojov**, alebo v hornom paneli **Nástroje**.

| Ţ                     | Con                 |                          |                |
|-----------------------|---------------------|--------------------------|----------------|
| Poznámka              | Vyplniť a podpísať  | Upraviť PDF              | Exportovať PDF |
| Otvoriť 💌             | Otvoriť 💌           | Pridať 💌                 | Pridat' 👻      |
| Pečiatka<br>Otvoriť • | Mierka<br>Otvoriť 💌 | Certifikáty<br>Otvoříť • | Zobraziť viac  |

| 🛃 Titl | 🔒 Title - Adobe Acrobet Reader DC (32-bit) – 🗆 X        |                                                                                                    |                                                                                                  |                        |                                                          |                           |                         |                                |                            |                              |                              |                |        |      |     |                                             |                                  |         |       |
|--------|---------------------------------------------------------|----------------------------------------------------------------------------------------------------|--------------------------------------------------------------------------------------------------|------------------------|----------------------------------------------------------|---------------------------|-------------------------|--------------------------------|----------------------------|------------------------------|------------------------------|----------------|--------|------|-----|---------------------------------------------|----------------------------------|---------|-------|
| Súbor  | Súbor Úpr <u>avy Zobrazen</u> ie Podpísať Okná Pomocník |                                                                                                    |                                                                                                  |                        |                                                          |                           |                         |                                |                            |                              |                              |                |        |      |     |                                             |                                  |         |       |
| Don    | nov                                                     | Nástroje                                                                                                    |                                                                                                  | Title                  | ×                                                        |                           |                         |                                |                            |                              |                              |                |        |      |     | ?                                           | Prihlá                           | siť sa  | 4 - E |
| ₿      | 5                                                       | 7 🖶 🖂                                                                                                    | <b>Q</b> (1                                                                                      |                        | 1 /1                                                     | N (                       | Θ                       | $\oplus$                       | 90,9%                      | · 🛱 ·                        |                              | F              |        | Óm I | >   |                                             |                                  |         |       |
| í      | Ten<br>jeho                                             | to súbor deklaruj<br>o zmene.                                                                                                    | je kompatib                                                                                      | litu so štan           | dardom PDF                                               | /A a bol ot               | vorený v r              | ežime len                      | na čítanie,                | aby sa zabr                  | ránilo                       | Povoliť        | úpravy |      | Pre | hľadať 'Orezať                              | stranu'                          |         |       |
| ß      |                                                         |                                                                                                    | na svoju v<br>Uložiť ako                                                                         | lastnú e-m<br>a dokume | ailovú adres<br>nt uložte ako                            | u. Je zakáz<br>sablónu (t | ané menit<br>emplate) ' | typ, veľk<br>. <i>dot.</i> Do  | kosť a farbu<br>kumenty vy | i písma. Ná:<br>/tvorené poi | isledne klik<br>dľa tejto ša | nite<br>ablóny |        | ^    |     |                                             |                                  |         | ^     |
| Q      |                                                         | už ukladajte v tvare názov dokumentu.doc<br>I poptyp a identifikačné údaje obsahuje vždv iba prvá strana dokumentu                                                                                             |                                                                                                  |                        |                                                          |                           |                         | Upraviť PDF                    |                            |                              | ł                            |                |        |      |     |                                             |                                  |         |       |
| Ē      |                                                         |                                                                                                    | Na sadzbu sa používa doplnkové písmo Arial(Calibri) alebo jeho ekvivalent. Písmo v tele textu má |                        |                                                          |                           | Po                      | Vytvoriť PD                    | F                          | ~                            |                              |                |        |      |     |                                             |                                  |         |       |
| -0     |                                                         | písma 10 bodov pri riadkovaní 12 bodov, je v čest je v čest dvaje (zančka, číslo) majú rez bold. Údaje o<br>odrecični oú pri riadkovaní 12 bodov, dodav pri dridkovaní 16 bodov, roz prevlite, redovola v proc |                                                                                                  |                        |                                                          |                           |                         | P                              | Poznámka                   |                              |                              |                |        |      |     |                                             |                                  |         |       |
|        |                                                         | regular. V päte je použítá veľkosť písma 6 bodov pri riadkovaní 14 bodov, rez regular, oslovenie v reze<br>regular. V päte je použítá veľkosť písma 6 bodov pri riadkovaní 14 bodov. Text je zarovnaný na ľavú |                                                                                                  |                        |                                                          |                           | G,                      | Skombinov                      | ať súbor                   | /                            |                              |                |        |      |     |                                             |                                  |         |       |
|        |                                                         |                                                                                                    | Suana.                                                                                           |                        |                                                          |                           |                         |                                |                            |                              |                              |                |        | Þ    | 还   | Skomprimo                                   | vať PDF                          |         |       |
|        | ٩                                                       |                                                                                                    |                                                                                                  |                        |                                                          |                           |                         |                                |                            |                              |                              |                |        |      | 1   | Redigovať                                   |                                  |         |       |
|        |                                                         |                                                                                                    | Sp                                                                                               | ozdravom               |                                                          |                           |                         | Mono Bri                       | ozvicko                    |                              |                              |                |        |      | Ū   | Chrániť                                     |                                  |         |       |
|        |                                                         |                                                                                                    |                                                                                                  |                        |                                                          |                           |                         | funkcia                        | 0241310                    |                              |                              |                |        |      | l.  | , Vyplniť a po                              | dpísať                           |         |       |
|        |                                                         |                                                                                                    |                                                                                                  |                        |                                                          |                           |                         |                                |                            |                              |                              |                |        |      | k   | Viac nástroj                                | DV                               |         | 1     |
|        |                                                         |                                                                                                    |                                                                                                  | V<br>8<br>3<br>w       | azovova 5<br>12 43 Bratislava<br>lovensko<br>ww.stuba.sk |                           |                         | mene.priezvis<br>T: +421 900 1 | ko@stuba.sk<br>23 456      |                              |                              |                |        | *    | Ula | ožiť a zdieľať sú<br>Documen<br>Ďalšie info | ibory v aj<br>t Cloud<br>irmácie | likácii |       |

 Pod horným panelom ikon sa zobrazí lišta nástroju Certifikáty, na ktorej kliknite na položku Digitálne podpísať. Kurzor myši sa zmení na označovací krížik.

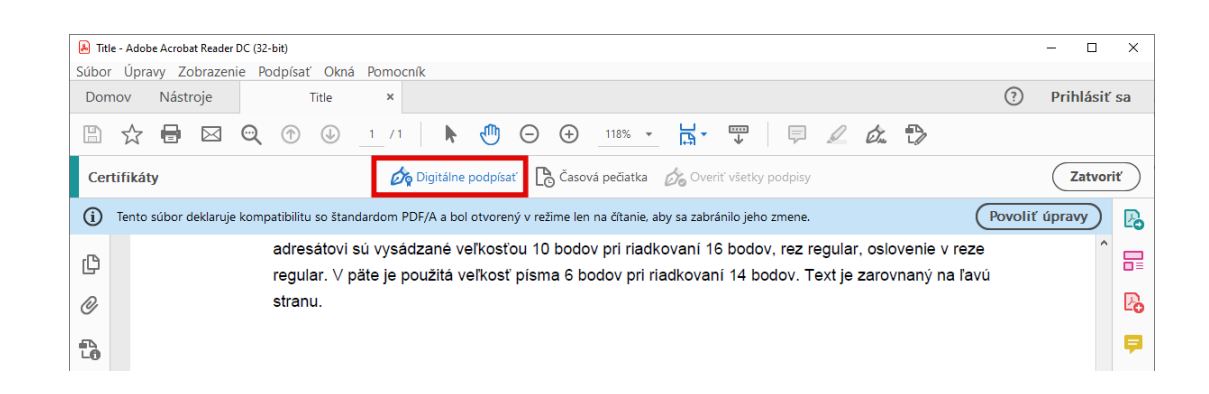

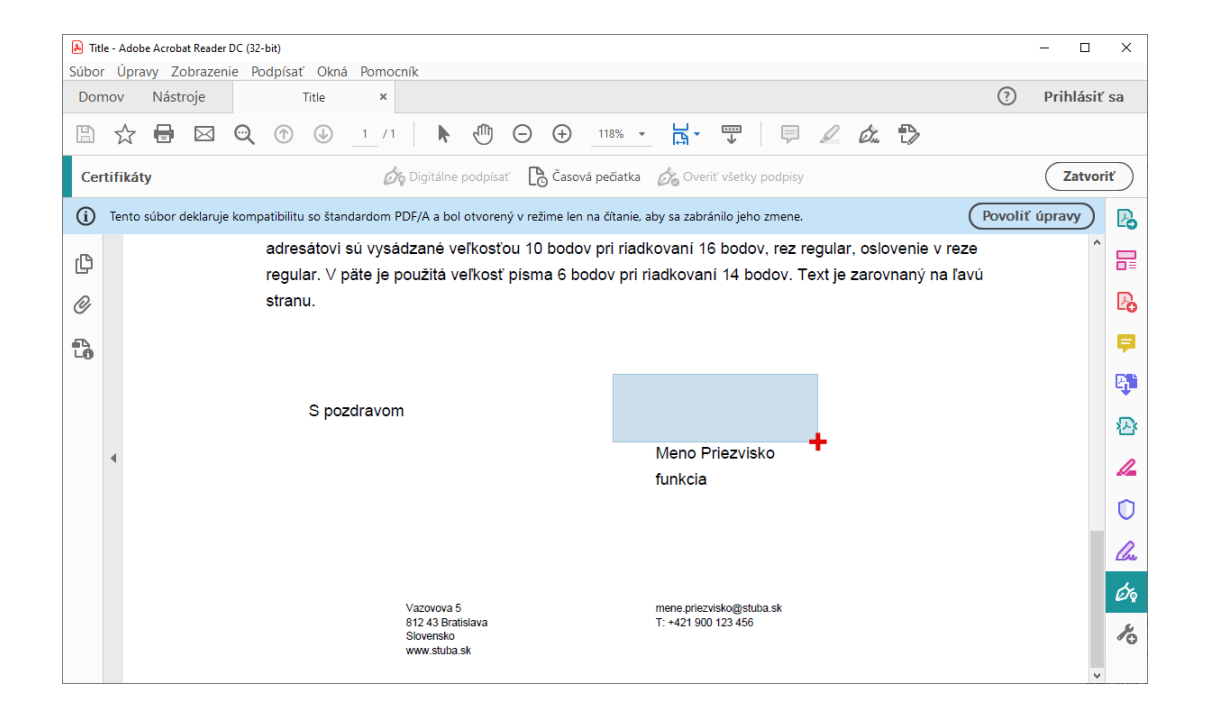

| Podpísat   | č sa pomocou digitálneho identifikátora                                                       | ×          |
|------------|-----------------------------------------------------------------------------------------------|------------|
| /yberte di | gitálny identifikátor, ktorý chcete použiť na podpísanie:                                     | Dbnoviť    |
|            | (Digitálny identifikátor systému Windows)<br>Vydal: SVK elD ACA, koniec platnosti: 2025.01.19 |            |
|            | Zobraziť po                                                                                   | drobnosti  |
|            |                                                                                               |            |
|            |                                                                                               |            |
|            |                                                                                               |            |
| ?          | Nakonfigurovať nový digitálny identifikátor Zrušiť                                            | Pokračovať |

- Kliknutím a potiahnutím vyznačte obdĺžnikovú oblasť na mieste v dokumente, kam chcete umiestniť podpis.
- Ak vyznačíte príliš malý obdĺžnik na to, aby sa do neho zmestili textové údaje, informačné oko vás na to upozorní a ponúkne možnosti Znamienko a Začať znova. Ak chcete viditeľné pole podpisu, kliknite Začať znova a vyznačte väčšiu plochu.
- V okne Podpísať sa pomocou digitálneho identifikátora vyberte digitálny identifikátor (certifikát s vašim menom) a kliknite na Pokračovať.
- Ak sa vám namiesto okna na výber digitálneho identifikátora zobrazí okno Vyžaduje sa konfigurácia identifikátora, postupujte podľa pokynov v kapitole
   6. Riešenie problémov.

- Po vybratí digitálneho identifikátora sa zobrazí okno Podpísať ako... s náhľadom podpisu.
- Voľbu "Po podpísaní uzamknúť dokument" nepoužívajte.
- Ak ste so vzhľadom spokojní, pokračujte kliknutím na tlačidlo **Podpísať**.

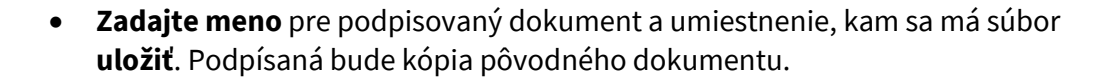

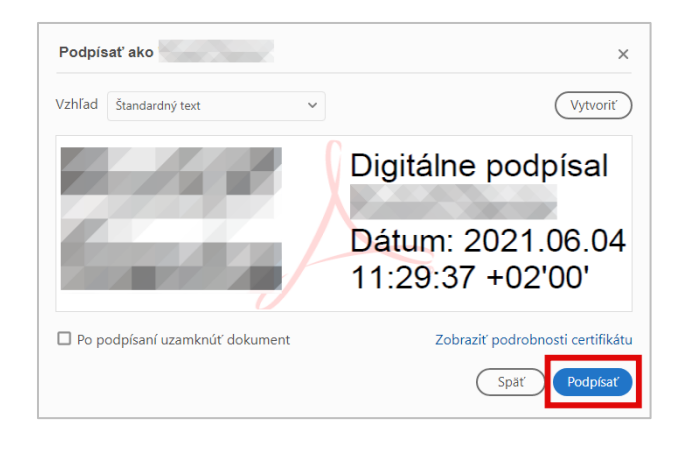

| 👃 Uložiť ako                                            |        |                       |     |                   | ×             |
|---------------------------------------------------------|--------|-----------------------|-----|-------------------|---------------|
| $\leftrightarrow$ $\rightarrow$ $\checkmark$ $\uparrow$ | ) > T  | his PC > Documents    | ٽ ~ | Search Docume     | nts 🔎         |
| Organize 🔻 🛛 Ne                                         | ew fol | der                   |     |                   |               |
| 📃 Desktop                                               | * ^    | Name                  |     | Date modified     | Туре          |
| 🖊 Downloads                                             | *      | Visual Studio 2019    |     | 31. 7. 2020 15:44 | File folder   |
| 🔮 Documents                                             | *      | 👃 List c. 123-2021    |     | 4. 6. 2021 10:58  | Adobe Acrobat |
| Pictures                                                | *      |                       |     |                   |               |
| Acrobat                                                 |        |                       |     |                   |               |
| 🁌 Music                                                 |        |                       |     |                   |               |
| Videos                                                  |        |                       |     |                   |               |
| less OneDrive                                           |        |                       |     |                   |               |
| 💻 This PC                                               |        |                       |     |                   |               |
|                                                         | ~      | <                     |     |                   | >             |
| File name:                                              | List   | c. 123-2021_podpisany |     |                   | ~             |
| Save as type:                                           | Súbo   | ory Adobe PDF (*.pdf) |     |                   | ~             |
| ∧ Hide Folders                                          |        |                       |     | Save              | Cancel        |

• Zadajte **BOK** a **KEP PIN**.

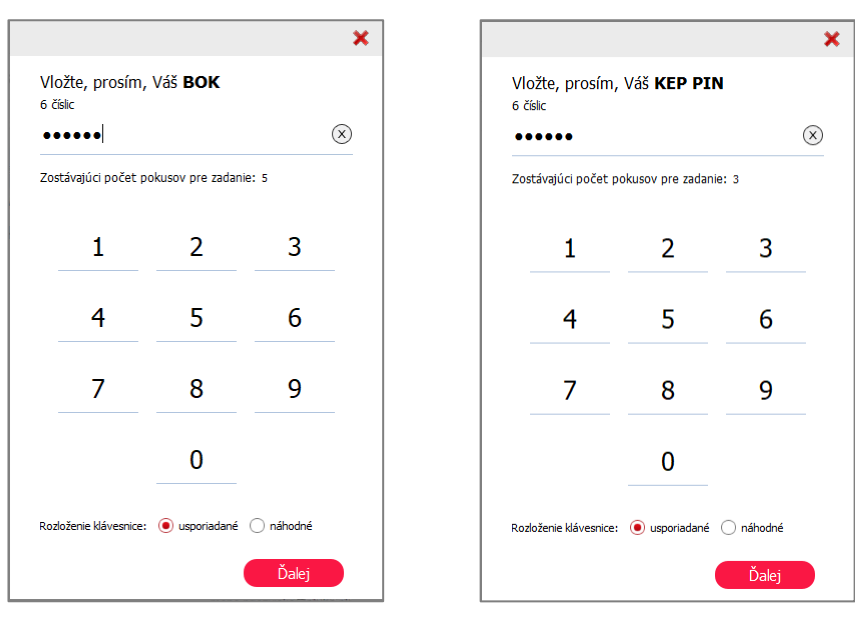

 Pri prvom pripojení na server časových pečiatok sa zobrazí bezpečnostné upozornenie. Uvedený server je dôveryhodný, kliknite na tlačidlo **Povoliť**.

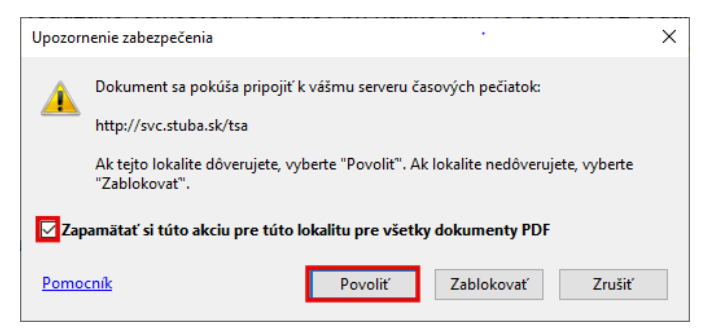

• Tým je proces podpísania dokumentu dokončený.

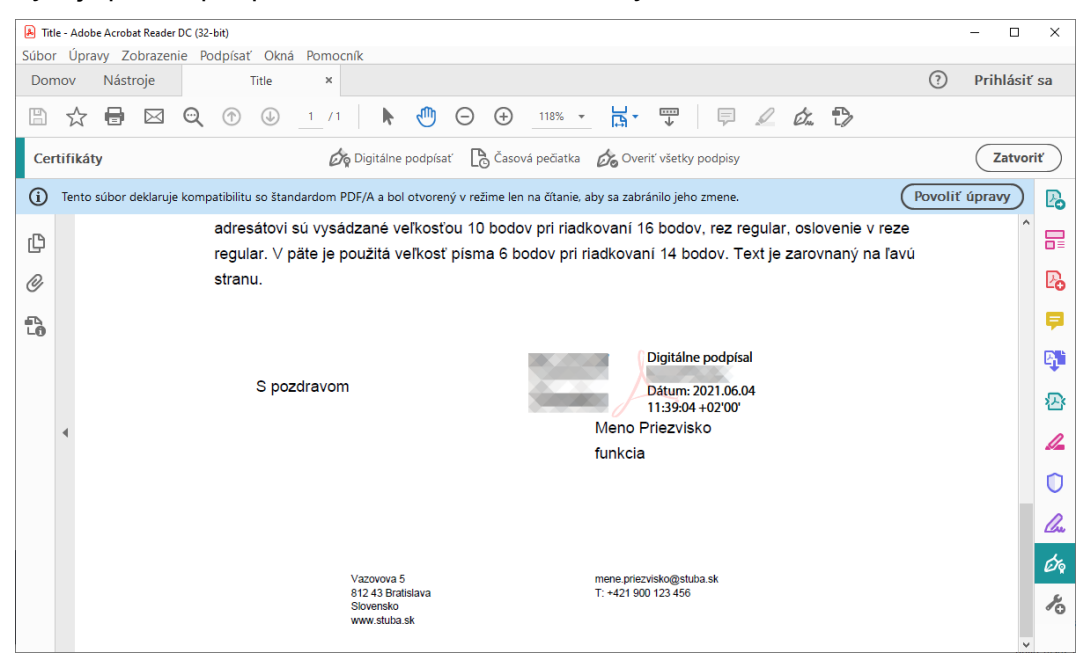

## 5. Overenie podpisu

#### 5.1. Overenie v Adobe Acrobat Reader

Platnosť podpisu overíte v programe Adobe Acrobat Reader nasledovne:

- Otvorte podpísaný pdf dokument a rozbaľte ponuku **Podpisy** kliknutím na ikonu և v ľavom paneli ikon.
- Pravým kliknutím na názov podpisu (Rev. 1: Podpísal...) zobrazte kontextové menu a kliknite na Zobraziť vlastnosti podpisu...

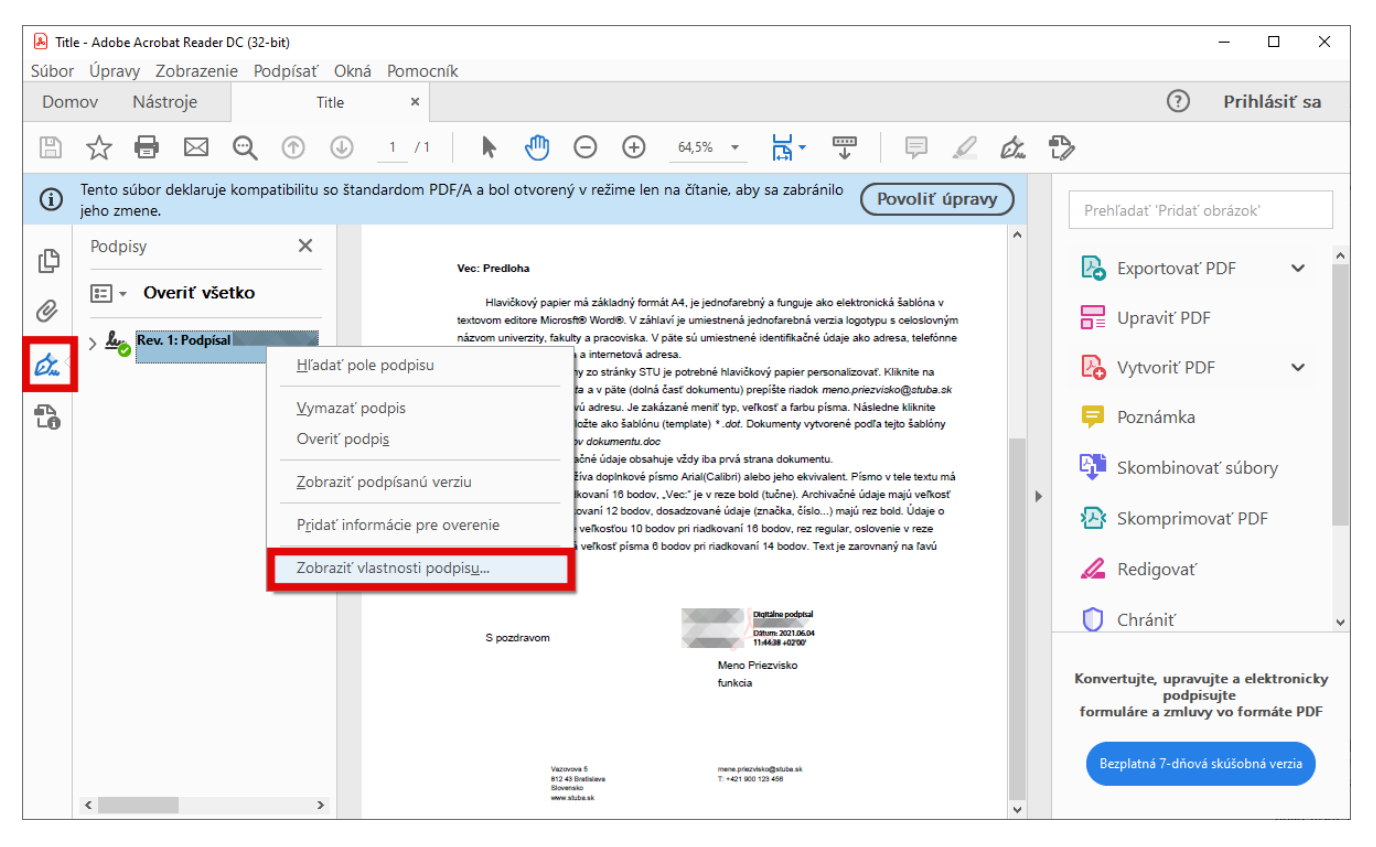

Vo výsledku úspešného overenia bude uvedené: Podpis je PLATNÝ, podpísaný užívateľom... Toto je kvalifikovaný elektronický podpis v súlade s nariadením EÚ 910/2014 Podpis obsahuje vloženú časovú pečiatku.

Ak sa vám namiesto toho zobrazí text Platnosť podpisu je NEZNÁMA, alebo ak chýba časová pečiatka, postupujte podľa pokynov v kapitole 6. Riešenie problémov.

| Vlastnost | i podpisu                                                                                                    | × |
|-----------|----------------------------------------------------------------------------------------------------|---|
| <u>k</u>  | Podpis je PLATNÝ, podpísaný užívateľom<br>Čas podpísania: 2021/06/04 11:44:38 +02'00'<br>Dôveryhodný zdroj získaný z European Union Trusted Lists (EUTL).             |   |
| Preh      | Toto je kvalifikovaný elektronický podpis v súlade s nariadením EU 910/2014<br>ľad platnosti                                                                          |   |
|           | Tento dokument sa od aplikovania tohto podpisu nezmenil.                                                                                                    |   |
|           | Autor cettifikštu určil, že v tomto dokumente je povolené vyplňovanie polí<br>formulárov, podpisovanie a pridávanie poznámok. Žiadne ďalšie zmeny nie sú<br>povolené. |   |
|           | Dokument je podpísaný súčasným užívateľom.                                                                                                    |   |
|           | Podpis obsahuje vloženú časovú pečiatku. Čas časovej pečiatky:<br>2021/06/04 11:44:53 + 02'00'                                                                        |   |
|           | Podpis bol overený k bezpečnému času (časová pečiatka):<br>2021/06/04 11:44:53 +02'00'                                                                                |   |
| Info      | mácie o autorovi                                                                                                    |   |
|           | Cesta od certifikátu autora podpisu k certifikátu vydavateľa bola úspešne<br>vytvorená.                                                                               |   |
|           | Certifikát autora podpisu je platný a nebol odvolaný.                                                                                                    |   |
|           | Zobraziť certifikát autora                                                                                                    |   |
| Ďal       | šie vlastnosti Overiť podpis Zatvoriť                                                                                                    |   |

## 5.2. Overenie cez portál zep.disig.sk

Platnosť podpisu môžete overiť cez portál <u>https://zep.disig.sk</u>.

Dokument nahrajte na server kliknutím na tlačidlo Vybrať/zmeniť súbor..., ponechajte nastavenú voľbu 🔤 eIDAS QES a kliknite na tlačidlo Overiť.

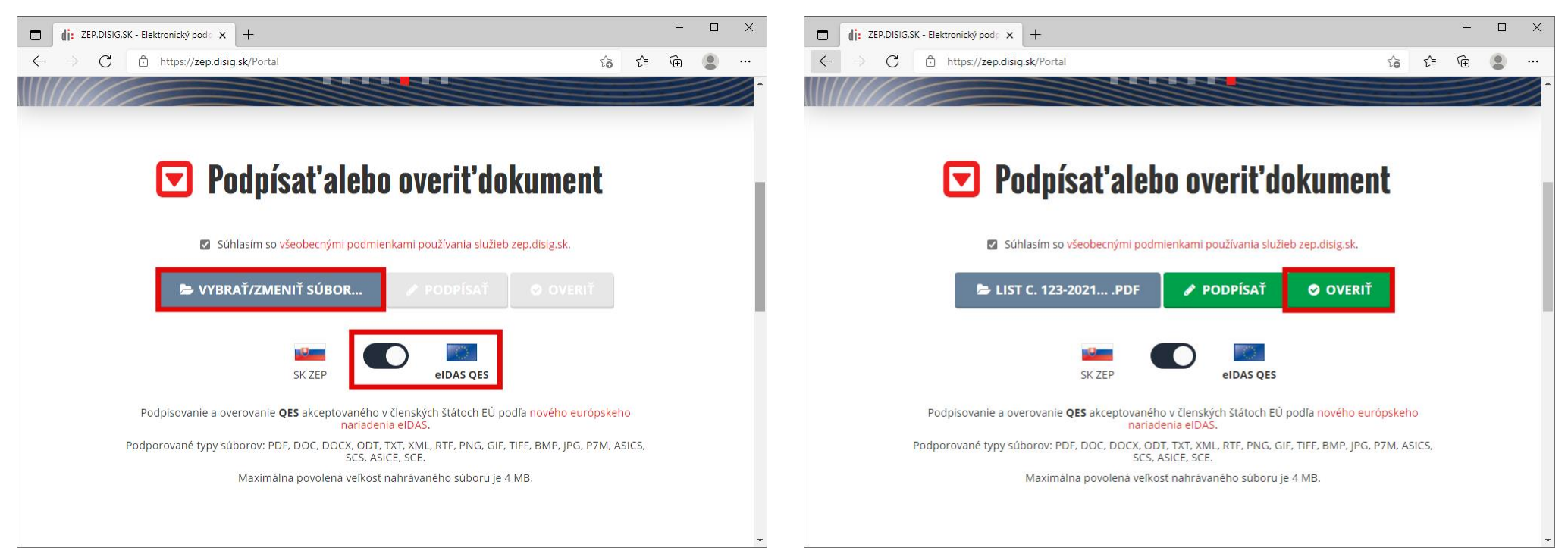

Vo výsledku úspešného overenia bude uvedené **Podpis je platný (úplné overenie)**, **Kvalifikovaný elektronický podpis s časovou pečiatkou**. Kliknutím na tlačidlo Detaily si môžete zobraziť podrobnosti.

|              | Výsledok o                            | verenia X                                             | +                                                                                                    | -          |         | × |
|--------------|---------------------------------------|-------------------------------------------------------|----------------------------------------------------------------------------------------------------|------------|---------|---|
| $\leftarrow$ | ightarrow C                           | https://zep.disig                                     | .sk/QESPortal/sk/Qes/Validate?sessionId=2021-06-04-99b9ed90-7b ⊖ ਨੂੰ ਨੂੰ                                                                                                    | Ē          |         |   |
| V            | ýsledo                                | k overenia                                            |                                                                                                    | ell        | DAS QES | * |
|              | <b>Upozornenie:</b><br>podpísanej rev | PDF dokument (zobrazený<br>ízie je možné ZOBRAZIŤ ale | sko "Kontajner") môže obsahovať viacero podpísaných revízií (zobrazené ako "Dokument 1-N"). Obsah kažo<br>oo ULOŽIŤ pomocou tlačidiel, ktoré sú zobrazené pri danej revízii. | lej        | ×       | ł |
|              | Ŀ                                     | Kontajner                                             | ىلەت 🕹 🗤                                                                                                    | άŤ         |         |   |
|              |                                       | Názov súboru<br>Počet dokumentov<br>Počet podpisov    | List c. 123-2021_podpisany.pdf<br>1<br>1                                                                                                    | ĊASU       |         |   |
|              | F                                     | Dokument 1                                            | الله zobr/<br>مع الدي                                                                                                    | vziř<br>ář |         |   |
|              |                                       | Názov súboru<br>Počet podpisov                        | List c. 123-2021_podpisany.pdf<br>1                                                                                                    |            |         |   |
|              |                                       | Podpísal                                              | ₹ <sup>*</sup> DETAI                                                                                                    | LY         |         |   |
|              |                                       | Stav podpisu<br>Druh podpisu<br>Overené k času        | Podpis je platný (úplné overenie) 🚯<br>Kvalifikovaný elektronický podpis s časovou pečlatkou<br>4.6.2021 9:40:25 (UTC) 🧿                                                     |            |         |   |
|              |                                       |                                                       |                                                                                                    |            |         | - |

## 6. Riešenie problémov

## 6.1. Aktualizácia dôveryhodných certifikátov

Acorobat Reader by mal pri prvej príležitosti overenia elektronického podpisu automaticky ponúknuť stiahnutie nových dôveryhodných certifikátov. **Elektronický podpis vytvorený pomocou elD vyžaduje pre úspešné overenie túto aktualizáciu.** 

V dialógovom okne povoľte ich automatickú inštaláciu.

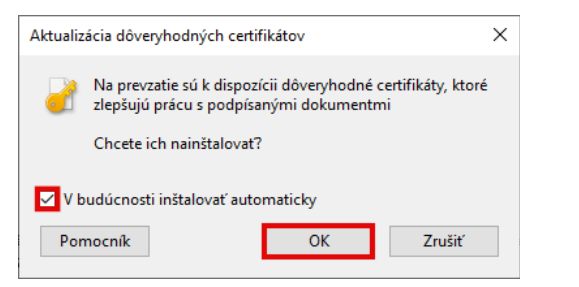

Aktualizáciu dôveryhodných certifikátov môžete spustiť aj neskôr v menu Úpravy > Predvoľby... > Správca dôveryhodnosti > Automatické aktualizácie programu European Union Trusted List (EUTL).

| ategórie:                                     | Správca dôvervhodnosti                                                                      |  |
|-----------------------------------------------|---------------------------------------------------------------------------------------------|--|
| Delumentu                                     | Súbory priložené k PDF                                                                      |  |
| Na celú obrazovku                             |                                                                                             |  |
| Pridávanie poznámok                           | Povolit otvaranie suborov priloh inych nez PDF externymi aplikaciami                        |  |
| Všeobecné                                     | Obey if each start a subject to a strike a subject to an either an either an either and the |  |
| Zobrazenie strán                              | Obnovit preuvoleny zoznam povolených a zakazaných týpov suborov priloh:                     |  |
| 3D a multimédiá                               | Prístup k Internetu zo súborov PDF mimo webového prehliadača                                |  |
| Čítanie                                       | Ak te pis je vízlevne povolané, zúbary BDE pozmú posial třipformí sie polaterost            |  |
| Dôvervhodnosť multimédií (právne upozornenie) | Acto me je vyslovne povolene, subov por nesma poslelat informacie na internet.              |  |
| E-mailové účtv                                | Zmeniť nastavenia                                                                           |  |
| Formuláre                                     |                                                                                             |  |
| Identita                                      | Automatická sktualizácie programu Adobe Approved Trust List (AATL)                          |  |
| Internet                                      | Automaticke aktualizacie programu Adobe Approved Irust List (AATL)                          |  |
| JavaScript                                    | Načítať dôveryhodné certifikáty zo servera Adobe AATL                                       |  |
| Jazyk                                         |                                                                                             |  |
| Jednotky                                      | Spýtať sa pred aktualizáciou Aktualizovať teraz                                             |  |
| Kontrola pravopisu                            |                                                                                             |  |
| Meranie (2D)                                  | Automatické aktualizácie programu European Union Trusted Lists (EUTL)                       |  |
| Meranie (3D)                                  | 🖂 Načítať dôven (bodné certifikáty zo senvera Adobe FUT)                                    |  |
| Meranie (Geo)                                 | E nacial doveryindane certainary to servera Adobe cone                                      |  |
| Multimedia (starsie)                          | Spýtať sa pred aktualizáciou Aktualizovať teraz                                             |  |
| Online sluzby Adobe                           |                                                                                             |  |
| Poupisy<br>Drebľadať                          |                                                                                             |  |
| Recenzovanie                                  | Pomocnik                                                                                    |  |
| Sledovanie                                    |                                                                                             |  |
| Správca dôvervhodnosti                        |                                                                                             |  |
| Ulancenie pristupu                            |                                                                                             |  |
| Zabezpečenie                                  |                                                                                             |  |

## 6.2. Platnosť podpisu je NEZNÁMA

- Vykonajte aktualizáciu dôveryhodných certifikátov (bod 6.1) a skúste to znova.
- Overte dokument pomocou portálu <u>zep.disig.sk</u> (bod 5.2).
- Kontaktujte autora dokumentu.

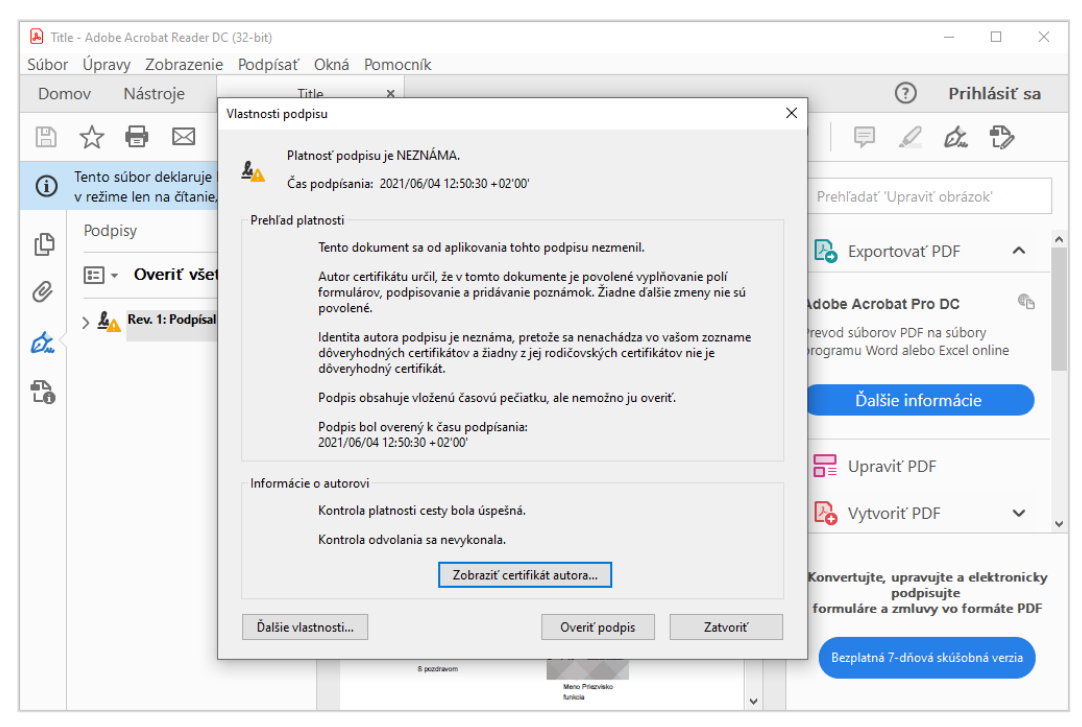

## 6.3. Chýba časová pečiatka

- Server časových pečiatok http://svc.stuba.sk/tsa je dostupný len z IP adries STU.
- Ak je váš počítač mimo siete STU, pripojte sa do VPN a dokument podpíšte znova.
- Návod na konfiguráciu VPN: <a href="https://www.stuba.sk/navody/info/index.php?sluzba=sstp&os=windows#windows10">https://www.stuba.sk/navody/info/index.php?sluzba=sstp&os=windows#windows10</a>

# 6.4. Vyžaduje sa konfigurácia digitálneho identifikátora

Kliknite na tlačidlo **Zrušiť**. Pri používaní eID sa táto chyba nedá odstrániť konfiguráciou digitálneho identifikátora.

| Vyžaduje sa konfigurácia digitálneho identifikátora      | ×      |  |  |  |  |  |  |  |
|----------------------------------------------------------|--------|--|--|--|--|--|--|--|
| Toto pole podpisu vyžaduje identitu digitálneho podpisu. |        |  |  |  |  |  |  |  |
| Chcete ho nakonfigurovať hned?                           |        |  |  |  |  |  |  |  |
|                                                          |        |  |  |  |  |  |  |  |
| Democrife Kanfigurovsť digitálov identifikátor           | 7      |  |  |  |  |  |  |  |
| Pomocnik Konfigurovat digitalny identifikator            | Zrusit |  |  |  |  |  |  |  |

Preverte možné príčiny podľa v nasledovnom poradí:

| Možná príčina                                                               | Riešenie                                                                             |
|-----------------------------------------------------------------------------|--------------------------------------------------------------------------------------|
| Do čítačky kariet nie je vložený preukaz eID, alebo nie je vložený správne. | Vložte občiansky preukaz do čítačky správnym smerom.                                 |
| Čítačka kariet nie je pripojená do USB portu.                               | Pripojte čítačku, prípadne skúste iný USB port.                                      |
| Do úložiska certifikátov systému Windows nie sú prenesené certifikáty.      | Zatvorte program Acrobat Reader, znova vložte eID do čítačky a zadajte BOK.          |
|                                                                             | Acrobat Reader (resp. pdf súbor) otvorte až po úspešnom zadaní BOK.                  |
|                                                                             | Ak to nepomôže, otestujte použitie eID v inom programe, napr. podpíšte               |
|                                                                             | testovací dokument cez portál zep.disig.sk a následne pokus zopakujte                |
|                                                                             | v programe Acrobat Reader.                                                           |
| Nie sú nainštalované ovládače čítačky kariet.                               | Nainštalujte ovládače.                                                               |
| Nie su nainštalované podporné aplikácie pre eID.                            | Nainštalujte podporné aplikácie ( <u>https://www.slovensko.sk/sk/na-stiahnutie</u> ) |
| Aplikácia pre eID nie je spustená                                           | Spustite aplikáciu pomocou ikony Štart eID.                                          |
| Aplikácia pre eID nie je aktuálna                                           | Aktualizujte aplikáciu eID na verziu 3.6.                                            |
| V čipe elD nie sú nahraté certifikáty.                                      | Vydanie certifikátov                                                                 |
|                                                                             | (https://eidas.minv.sk/TCTokenService/download/Prirucka_online_vydanie.pdf)          |
| Verzia programu Adobe Acrobat Reader je zastaraná.                          | Aktualizujte program (bod 2.)                                                        |